"The more that you read, the more things you will know. The more that you learn, the more places you'll go." - Dr. Seuss

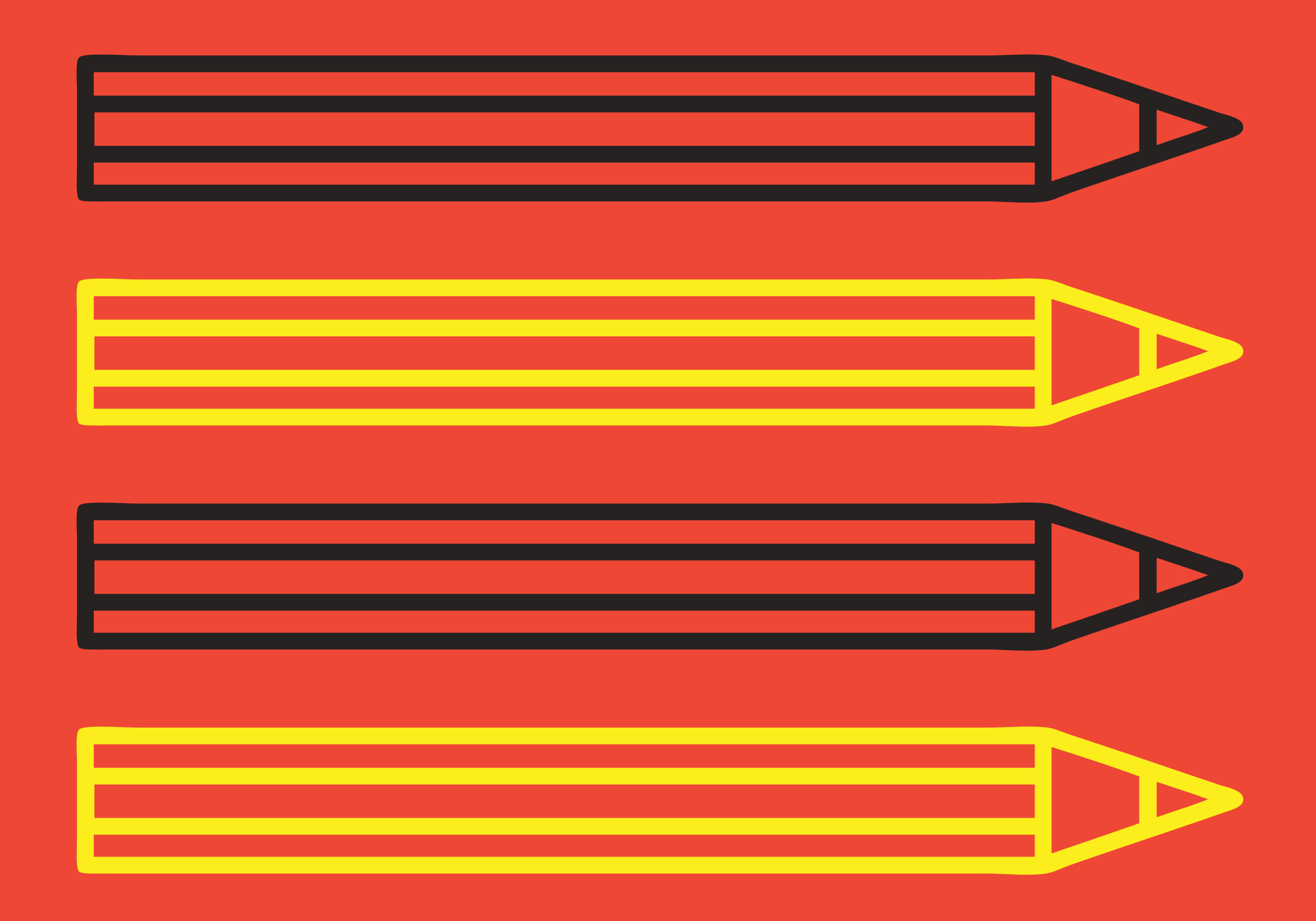

# REWORDIFY

Tips and Tricks: Rewordify for English Language Teachers and Learners

# MONTARAT RUNGRUANGTHUM LANGUAGE INSTITUTE, RMUTP

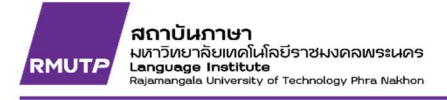

# เคล็ดไม่ลับ: การประยุกต์ใช้ REWORDFIY สำหรับผู้สอนและผู้เรียนภาษาอังกฤษ

#### 1. REWORDIFY คืออะไร

REWORDIFY คือ เว็บไซต์ (https://rewordify.com/) ที่ให้บริการเปลี่ยนแปลงคำศัพท์ภาษาอังกฤษ ยากๆ ซึ่งปรากฏในบทความ วรรณกรรม วรรณคดี หรือเอกสารอื่นๆ ที่เป็นภาษาอังกฤษ ให้เป็นคำที่ง่ายขึ้น ซึ่ง ช่วยให้ผู้สอนและผู้เรียนรู้ภาษาอังกฤษ สามารถอ่านบทความ เรียนรู้คำศัพท์ และ เข้าใจการอ่านภาษาอังกฤษได้ ง่ายขึ้น ด้วยการเทียบเคียงคำศัพท์ และแสดงข้อมูลของคำศัพท์ โดยไม่เสียค่าใช้จ่าย

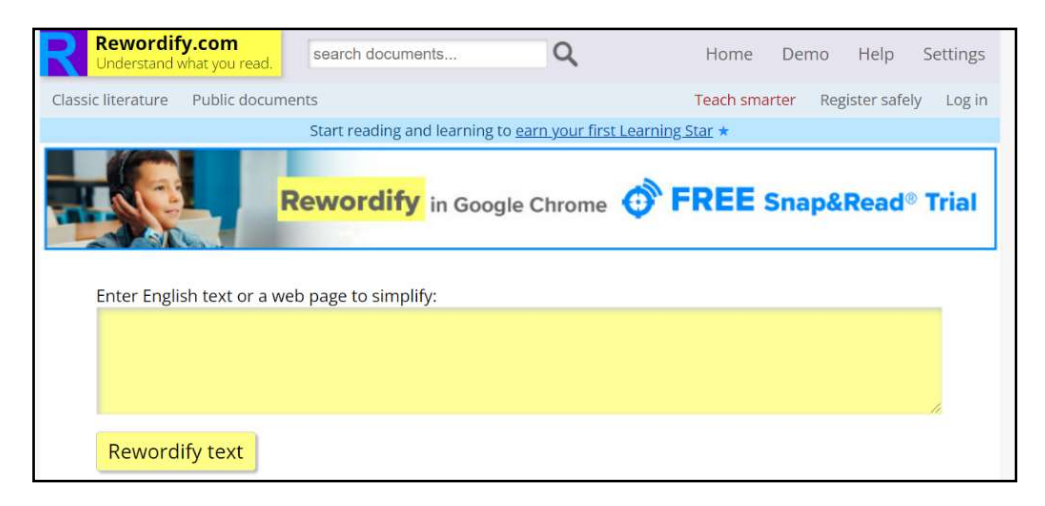

ภาพที่ 1 https://rewordify.com/

#### 2. วิธีการสมัครสมาชิก

การสมัครสมาชิกของ Rewordify นั้นไม่เสียค่าใช้จ่าย โดยสามารถใช้บัญชีอีเมล์เพื่อสมัครเป็นสมาชิก ซึ่ง จะได้รับสิทธิ์การเปลี่ยนคำศัพท์ยากให้ง่ายขึ้น หากบทความนั้นมีขนาดยาว มากกว่า 10,000 คำ หรือผู้ใช้งาน สามารถสมัครใช้ในฐานะผู้สอน หรือ ผู้เรียนภาษาอังกฤษ ภาพที่ 2 - 4 แสดงขั้นตอนการสมัครเป็นสมาชิก

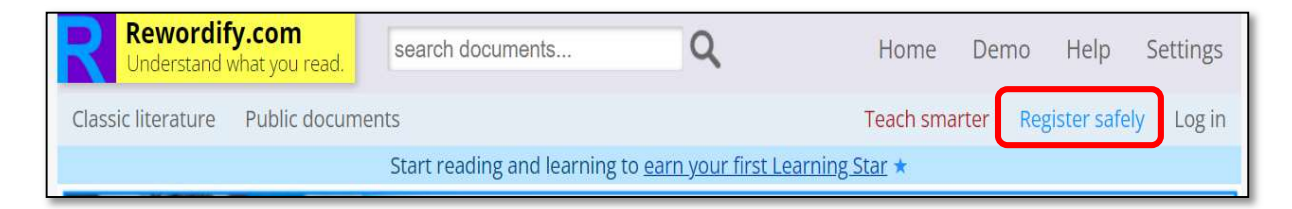

ภาพที่ 2 เลือกการลงทะเบียน "Registration Safely"

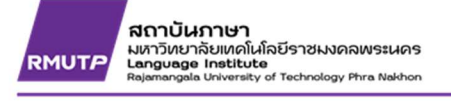

| Safe registration                                            |
|--------------------------------------------------------------|
| On these screens, click this symbol: ? for more information. |
| First, please answer this question:                          |
| Are you 13 years old or older? 🥙                             |
| Yes No                                                       |
| Read our <u>Privacy Statement</u>                            |
| Read our <u>COPPA compliance statement</u>                   |

ภาพที่ 3 กดปุ่มตกลง "Yes"

| Enter email/password                 | $\sim$        | ใส่ e-mail      |
|--------------------------------------|---------------|-----------------|
| Email address:                       |               |                 |
| Password: ?                          | 2             | ใส่รหัสผ่าน     |
| Password (again):                    | 3             | ยื่นยันรหัสผ่าน |
| I promise to <u>follow the rules</u> | ตกลงการใช้งาน |                 |
| Register 5                           | อียน          |                 |

ภาพที่ 4 กรอกข้อมูลบัญชีผู้ใช้งานและรหัสผ่าน

RMUTP Rajarangala University of Technology Phra Nekhon

#### 3. วิธีการตั้งค่า

การตั้งค่าเลือกปุ่ม "Settings" ด้านมุมขวาบนหน้าเว็บไซต์ เพื่อกำหนดหน้าจอการแสดงผลคำศัพท์ ภาษาอังกฤษ ซึ่งเปลี่ยนแปลงจากคำศัพท์ภาษาอังกฤษยาก ให้เป็นคำศัพท์ภาษาอังกฤษที่ง่ายขึ้น การตั้งค่าจะ แสดงแถบคำสั่ง 3 อย่าง ได้แก่ รูปแบบการแสดงผล ระดับการแปลงคำศัพท์ภาษาอังกฤษ และ แถบสีเพื่อเน้น ข้อความ ตามภาพที่ 5 – 6

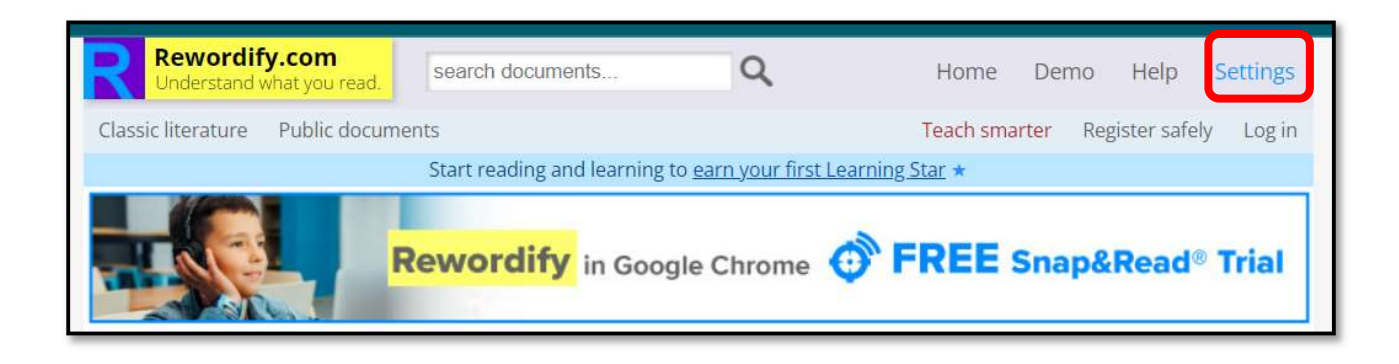

## ภาพที่ 5 การตั้งค่า Rewordify

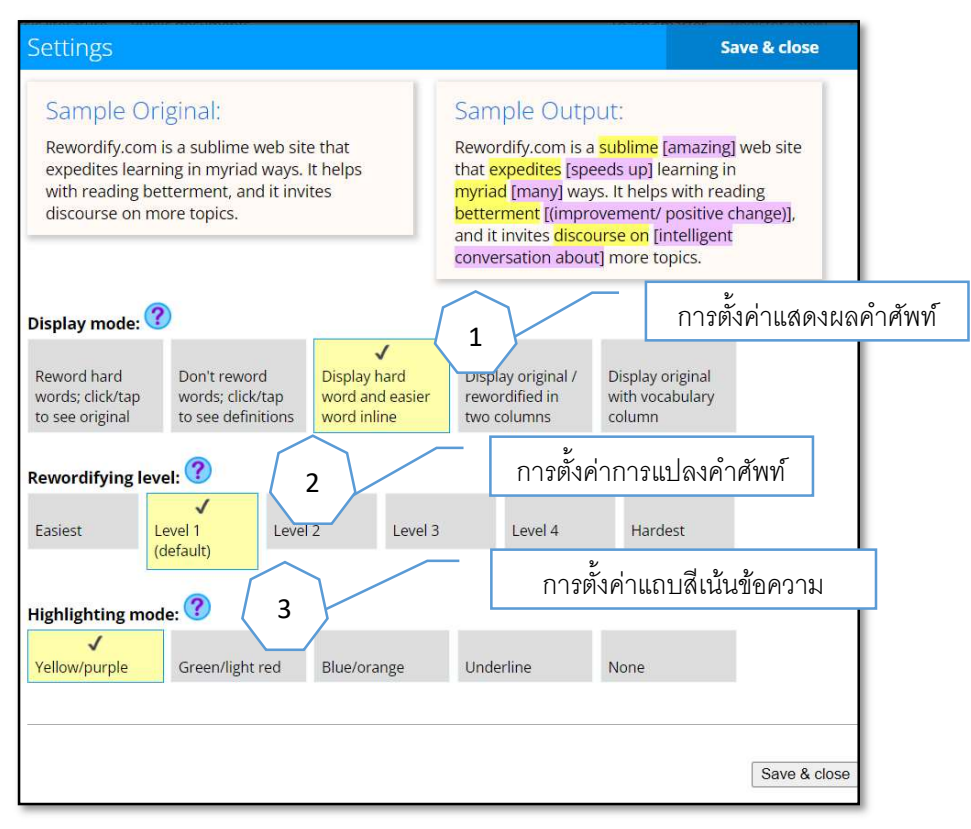

ภาพที่ 6 แถบคำสั่งการตั้งค่า Rewordify

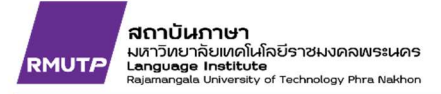

#### 4. การตั้งค่าแสดงผลคำศัพท์

Rewordify จะแสดงตัวอย่างการแสดงผลคำที่มีการเปลี่ยนแปลงจากคำศัพท์ภาษาอังกฤษยาก เปลี่ยนเป็นคำศัพท์ที่มีความหมายเหมือนกันหรือใกล้เคียงกันให้ง่ายขึ้น หน้าจอการแสดงผลได้ 5 แบบ ตามที่แสดง ในภาพที่ 7-11

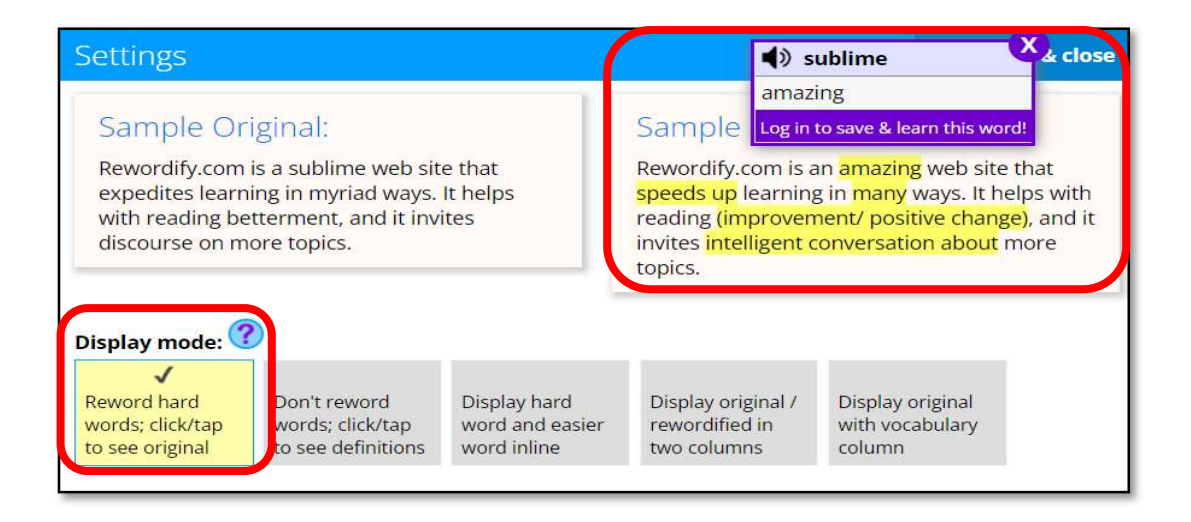

ภาพที่ 7 การแสดงผลแปลงคำศัพท์แบบหน้าต่าง pop-up

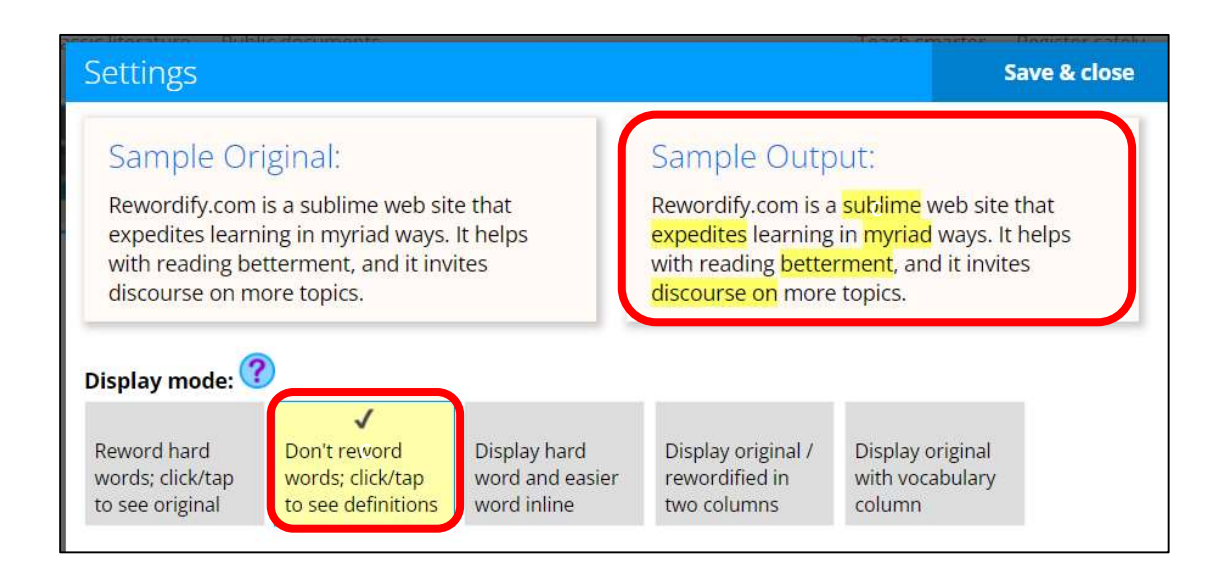

ภาพที่ 8 การแสดงผลโดยไม่แปลงคำศัพท์และแสดงผลแบบ pop-up แต่เมื่อคลิกไปที่คำศัพท์จะมีการแสดง ความหมายของคำศัพท์ยากให้เป็นคำศัพท์ที่ง่าย

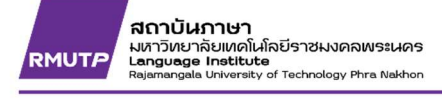

| Settings<br>Sample Original:<br>Rewordify.com is a sublime web site that<br>expedites learning in myriad ways. It helps<br>with reading betterment, and it invites<br>discourse on more topics. |                                                        |                                                     | Save & close                                                                                                    |                                               |                                             |
|----------------------------------------------------------------------------------------------------|--------------------------------------------------------|-----------------------------------------------------|----------------------------------------------------------------------------------------------------|-----------------------------------------------|---------------------------------------------|
|                                                                                                    |                                                        | e that<br>It helps<br>ites                          | Sample Output:<br>Rewordify.com is a sublime [amazing] web site<br>that expedites [speeds up] learning in<br>myriad [many] ways. It helps with reading<br>betterment [(improvement/ positive change)],<br>and it invites discourse on [intelligent<br>conversation about] more topics. |                                               | g] web site<br>n<br>ading<br>change)],<br>t |
| Reword hard<br>words; click/tap<br>to see original                                                                                                    | Don't reword<br>words; click/tap<br>to see definitions | V<br>Display hard<br>word and easier<br>word inline | Display original /<br>rewordified in<br>two columns                                                                                                    | Display original<br>with vocabulary<br>column |                                             |

#### ภาพที่ 9 การแสดงผลคำศัพท์แบบเทียบเคียง

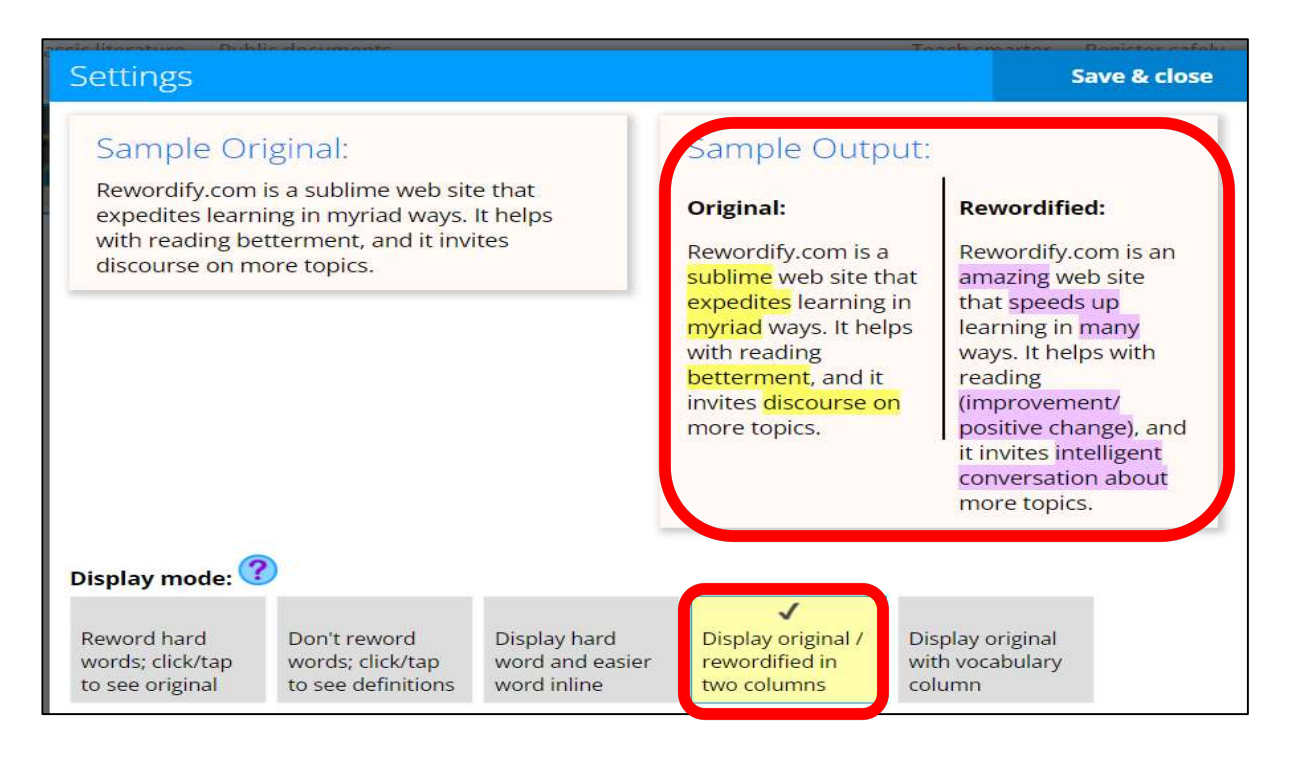

ภาพที่ 10 การแสดงผลคำศัพท์เทียบเคียงแบบสองคอลัมน์

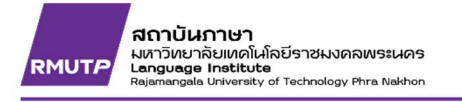

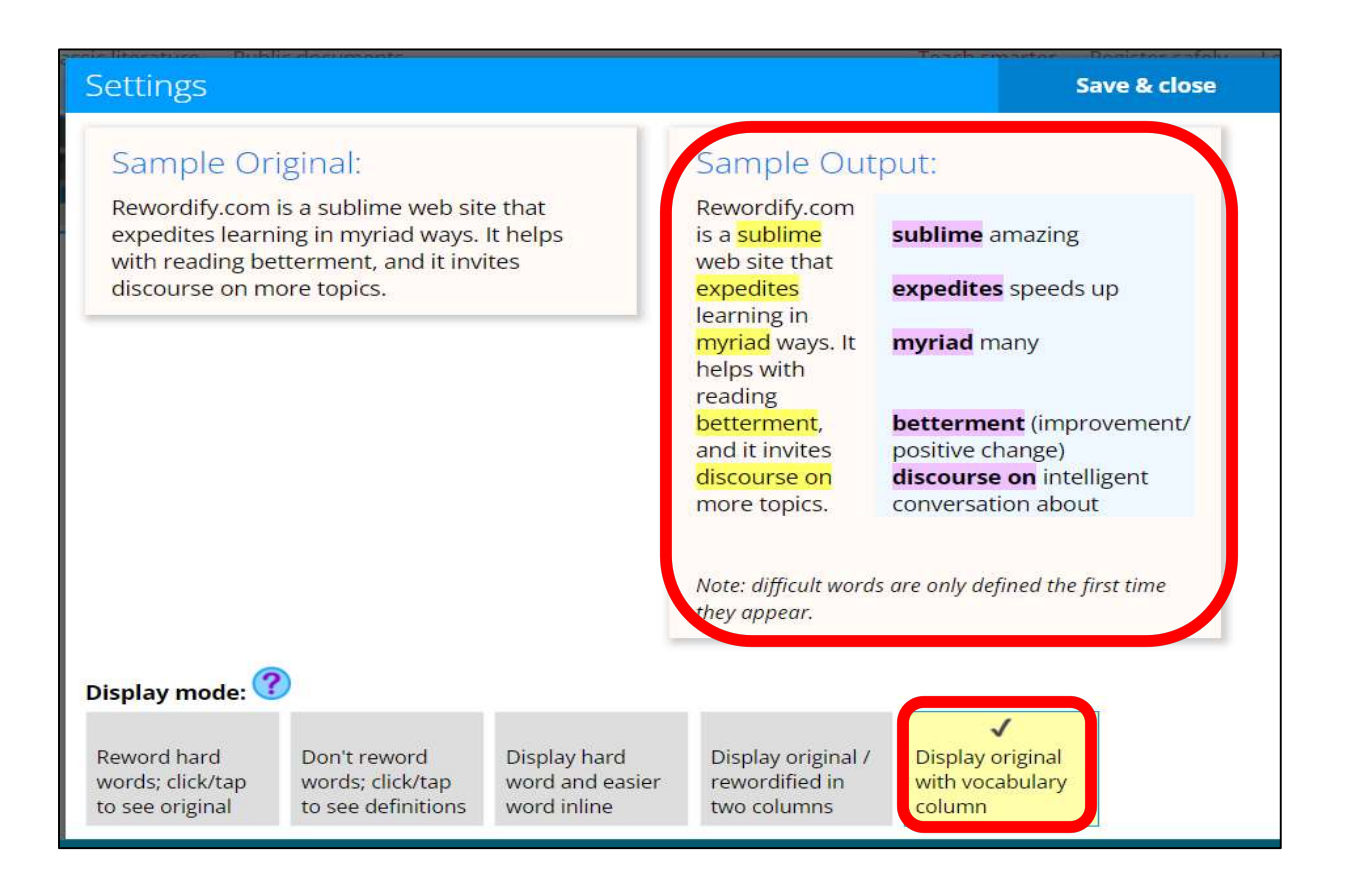

ภาพที่ 11 การแสดงผลคำศัพท์และความหมายเทียบเคียง

#### 5. การตั้งค่าระดับความยากง่ายของการแปลงคำศัพท์ (Rewordifying level)

Rewordifying level หมายถึงระดับการแปลงศัพท์จากง่ายที่สุดไปยังระดับยากที่สุด โดยทางเว็บไซต์แบ่ง ขอบเขตความยากง่ายออกเป็น 5 ระดับ ดังต่อไปนี้

- ระดับง่ายที่สุด (Easiest) แสดงความหมายของคำศัพท์ภาษาอังกฤษโดยย่อให้อ่านง่ายขึ้นแต่ไม่ได้รักษา ความหมายของต้นฉบับ
- ระดับที่ 1 (Level 1) แสดงคำอธิบายและพยายามรักษาความหมายของต้นฉบับ คำศัพท์ยากจะถูกแปลง ทั้งหมดให้อ่านได้ง่ายขึ้น เหมาะสำหรับการสร้างความรู้ด้านคำศัพท์เบื้องต้น
- ระดับที่ 2 (Level 2) แสดงความหมายและคำศัพท์ยากถูกแปลงให้เข้าใจได้ง่ายขึ้น สำหรับผู้อ่านที่มี ความรู้ทักษะการอ่านภาษาอังกฤษเบื้องต้น และพบว่าการแปลงคำศัพท์ในระดับที่ 1 มีความถี่มากเกินไป
- ระดับที่ 3 (Level 3) แสดงความหมายเฉพาะคำยากบางคำ ซึ่งเหมาะสำหรับผู้อ่านที่มีทักษะการอ่าน ภาษาอังกฤษระดับปานกลาง

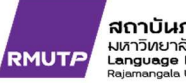

- ระดับที่ 4 (level 4) เปลี่ยนคำศัพท์ยากน้อยลง ซึ่งเหมาะสำหรับผู้อ่านภาษาอังกฤษที่มีทักษะการอ่าน ภาษาอังกฤษระดับปานกลางถึงระดับสูง
- ระดับยากที่สุด (Hardest) แปลงคำศัพท์ภาษาอังกฤษเฉพาะคำศัพท์ยากเท่านั้น ซึ่งเหมาะกับผู้ที่มีทักษะ การอ่านภาษาอังกฤษระดับสูง

#### 5. การตั้งค่าสีเพื่อเน้นข้อความ

การตั้งค่าสีเพื่อเทียบเคียงคำศัพท์ สามารถเลือกได้ที่แถบคำสั่ง Highlight mode ในภาพที่ 12 แสดงเมนู และคำสั่งของการนำเสนอคำศัพท์ที่ได้มีการแปลงคำภาษาอังกฤษที่ยากให้ง่ายขึ้น รวมทั้งแสดงผลการตั้งค่าสีเพื่อ เน้นข้อความที่ได้มีการเปลี่ยนจากคำยากให้เป็นคำที่ง่ายขึ้น

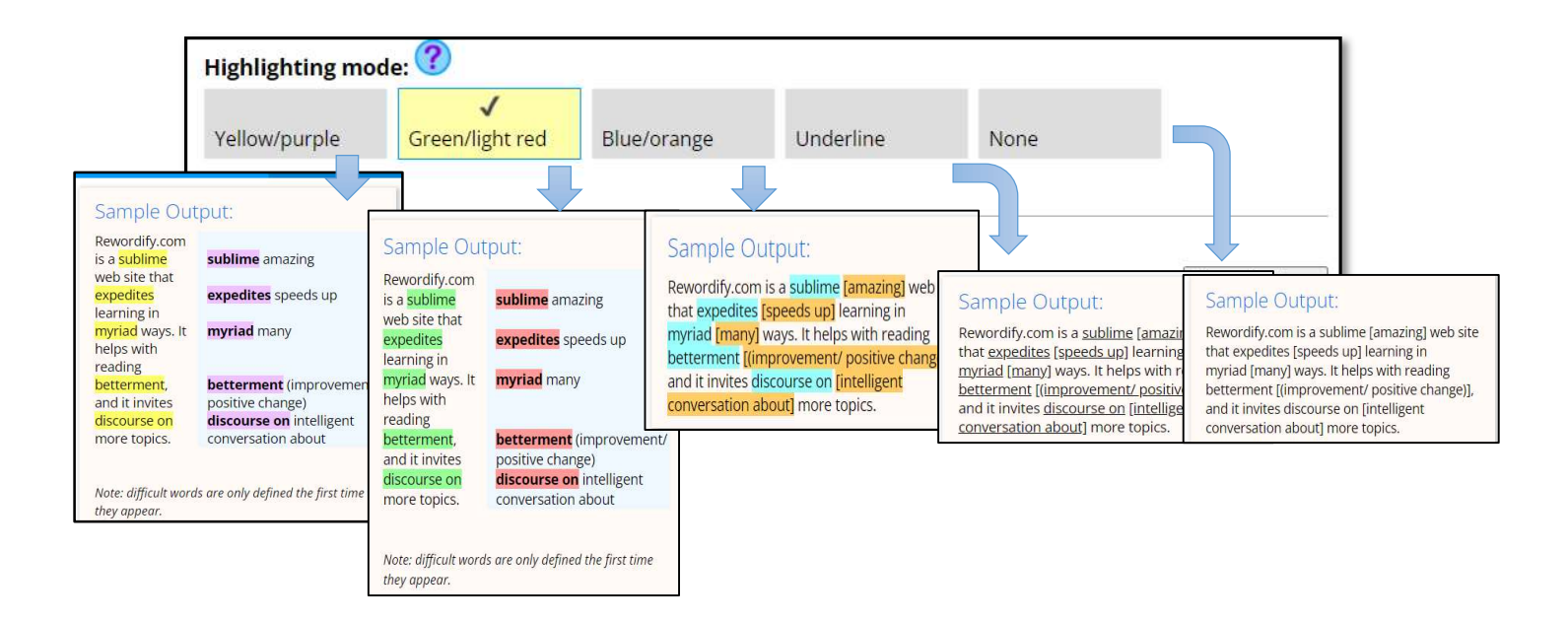

ภาพที่ 12 แสดงเมนูการเน้นข้อความที่ได้เปลี่ยนแปลง

#### 6. การบันทึกการตั้งค่า

เมื่อเลือกการตั้งค่าแล้วให้กดปุ่ม "save" เพื่อบันทึกการตั้งค่าด้านขวามือของหน้าต่างการตั้งค่า

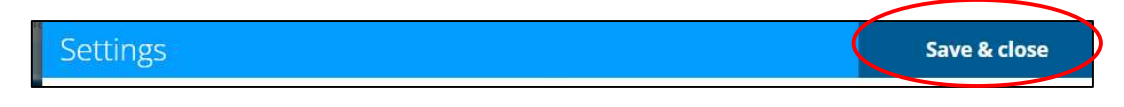

## ภาพที่ 13 การบันทึกการตั้งค่า

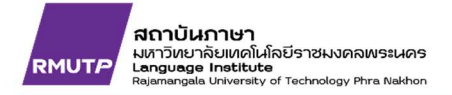

#### 7. วิธีการใช้ Rewordify

เตรียมบทความภาษาอังกฤษที่มีเฉพาะตัวข้อความ ไม่มีตาราง รูปภาพ ประกอบ ทำการคัดลอกแล้ววาง หลังจากนั้นกดปุ่ม Rewordify เพื่อแสดงผล

| angled Webs, The Story of Arachne                                                                              | - |
|----------------------------------------------------------------------------------------------------|---|
| n the city of Athens in the days of long ago, there lived a maiden named Arachne.                              |   |
| thens could spin such fine thread or weave such wonderful cloth as she could. As time                          |   |
| ent on, Arachne grew vain and proud. "I am the most wonderful spinner and weaver in                            | - |
| he world," she said. "Next to our great goddess Athena," added the good people of                              |   |
| thens. "Nay," said Arachne boldly, "I do not fear even Athena's skill and power. I                             |   |
| now that I can spin and weave as well as sne. Take care, sald the wise people of these sald the wise people of |   |
| heir warning. She grew more vain and boasted more and more.'                                                   |   |
|                                                                                                    | • |
| It last the goddess took notice of her foolish boasting. One day as Arachne was working                        | 1 |
|                                                                                                    |   |
| Pewordify text                                                                                                 |   |

ภาพที่ 14 การคัดลอกข้อความและกดปุ่ม Rewordify

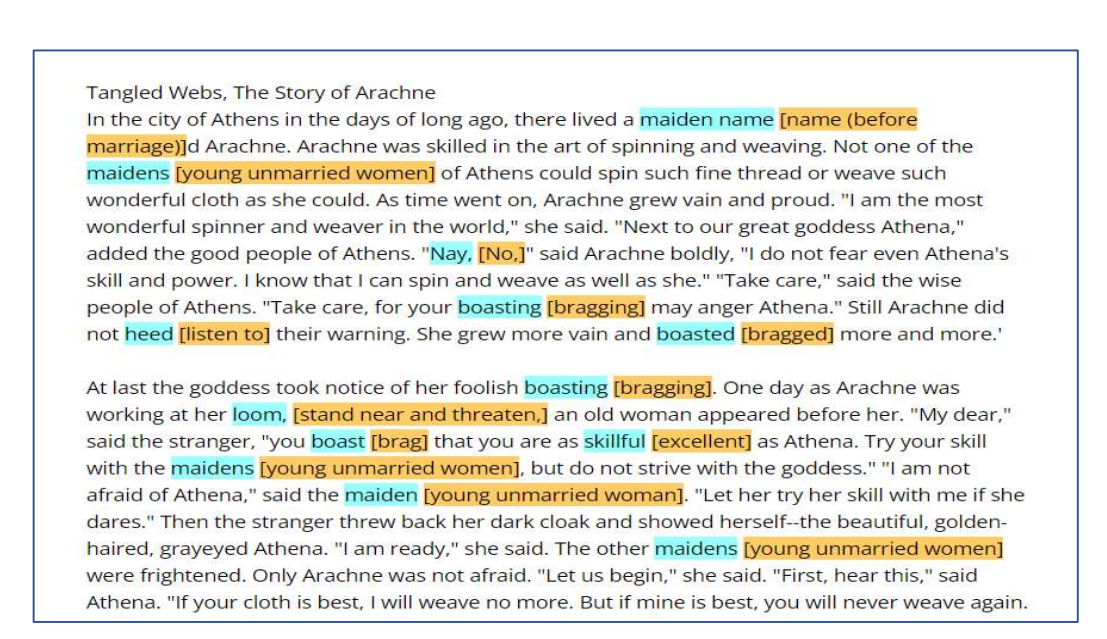

ภาพที่ 15 ผลลัพธ์การแปลงคำศัพท์ภาษาอังกฤษยากให้ง่าย